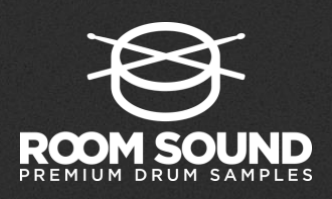

## INSTALLATION INSTRUCTIONS

**STEP 1:** Download and install the free <u>KONTAKT PLAYER</u> and <u>NATIVE ACCESS</u> applications from Native Instruments. If you already have Kontakt Player and Native Access installed, be sure to update them to the latest version before continuing with your installation.

**STEP 2:** Unzip your sample library and move the resulting folder to the location on your hard drive where you wish to keep your sample library.

**PLEASE NOTE:** It is very important to choose the location on your hard drive where you wish to keep your library BEFORE you activate it via NATIVE ACCESS. Moving a library after installation can result in errors.

## STEP 3: Launch NATIVE ACCESS and click the "Add a serial" button

**STEP 4:** Add the serial number from your confirmation e-mail (if purchased online) or from the authorization card included in the box (if purchased in a retail store).

 Software
 Installed Products

 Not installed
 12

 Available updates
 5

| 00000 | - | 00000 | - | 00000 | - | 00000 | - | 00000 |
|-------|---|-------|---|-------|---|-------|---|-------|
| 00000 |   | 00000 |   | 00000 |   | 00000 | 1 | 0000  |

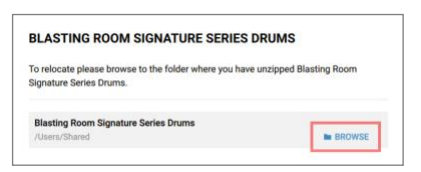

|          | Blasting Room Signature Serie | s Drums 🕨 | Blasting Room Signre Serie: | s Drums.nicnt |
|----------|-------------------------------|-----------|-----------------------------|---------------|
|          | Docs Docs                     | •         | Documentation               |               |
| ttop     | Native Instruments            |           | Instruments                 |               |
| ications |                               |           | MIDI Files                  |               |
| nloade   |                               |           | Multis                      | P             |
| monda    |                               |           | Samples                     | P.            |
| uments   |                               |           |                             |               |
| lacbook  |                               |           |                             |               |
| ies      |                               |           |                             |               |
| ures     |                               |           |                             |               |
| xodo     |                               |           |                             | -             |
| older    |                               |           | Cance                       | d Open        |

**STEP 7:** Click "INSTALL" to finish the set up process.

selection by clicking "Select Folder" (Windows) or "Open" (Mac)

STEP 5: Click the "Browse" button.

**STEP 8:** Open the KONTAKT PLAYER in standalone mode or via your DAW plug-in. your sample library will appear in the "Libraries" tab.

STEP 6: Navigate to the Sample Library FOLDER on your hard drive. Confirm your

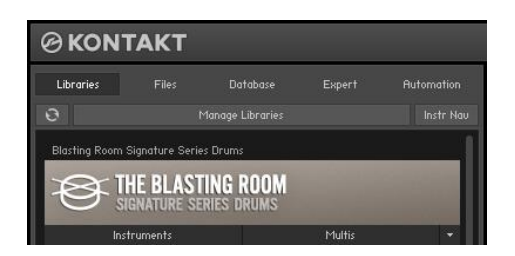